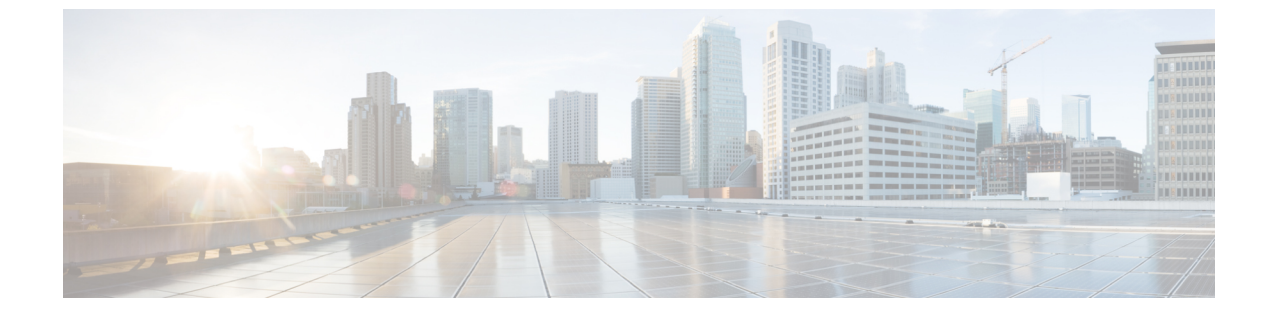

# WS-C3560CX-8PD-S でのマルチギガビット ポートの設定

- •機能情報の確認 (1ページ)
- •マルチギガビットポートの概要 (1ページ)
- マルチギガビットポートの制約事項(2ページ)
- ・サポートされるケーブルタイプと最大長 (2ページ)
- •インターフェイス速度の設定 (2ページ)
- •例:インターフェイス速度の設定(4ページ)

### 機能情報の確認

ご使用のソフトウェアリリースでは、このモジュールで説明されるすべての機能がサポートさ れているとは限りません。最新の機能情報および警告については、使用するプラットフォーム およびソフトウェア リリースの Bug Search Tool およびリリース ノートを参照してください。 このモジュールに記載されている機能の詳細を検索し、各機能がサポートされているリリース のリストを確認する場合は、このモジュールの最後にある機能情報の表を参照してください。

プラットフォームのサポートおよびシスコソフトウェアイメージのサポートに関する情報を検 索するには、Cisco Feature Navigator を使用します。Cisco Feature Navigator にアクセスするに は、https://cfnng.cisco.com/に進みます。Cisco.com のアカウントは必要ありません。

# マルチギガビットポートの概要

シスコのマルチギガビットイーサネットテクノロジーにより、デバイスで 802.11ac Wave 2 の 速度を活用できます。Cisco IOS XE 3.7.E1 および IOS 15.2(3)E1 以降、WS-C3560CX-8XPD-S モ ジュールをスイッチポートで複数の速度を自動ネゴシエートするように設定できます。サポー トされる速度は、カテゴリ 5e ケーブルでは 100 Mbps、1 Gbps、2.5 Gbps、および 5 Gbps、カ テゴリ 6 およびカテゴリ 6a ケーブルでは最大 10 Gbps です。

Cisco IOS XE 3.9.E1 および IOS 15.2(5)E1 以降、デフォルトでは、マルチギガビットポートのイ ンターフェイス速度がダウンシフトされます。インターフェイスが高速リンクを確立できない 場合、ラインレートは自動的にダウンシフトされるか、速度が下げられます。インターフェイ スは、次に利用可能な低速にダウンシフトする前に、現在の速度を使用してリンクの再確立を 最大4回試行します。マルチギガビットインターフェイスでダウンシフトをサポートするに は、リンクの両側でインターフェイス速度を auto に設定する必要があります。

WS-C3560CX-8XPD-S モジュールには 8 つのポートがあり、そのうち 6 つのポートは 1 ギガ ビットイーサネットポートで、2 つのポートはマルチギガビットポートです。このモジュール には、2 つの SFP+ ポートもあります。

### マルチギガビットポートの制約事項

次の制約事項が適用されます。

- ・マルチギガビットポートは、10Mbpsの速度をサポートしていません。
- •マルチギガビットポートは、半二重モードをサポートしていません。
- ・マルチギガビットポートは、EEE をサポートしていません。
- マルチギガビットポートは、リンクの両側でインターフェイス速度が auto に設定されて いる場合にのみダウンシフトをサポートします。

# サポートされるケーブルタイプと最大長

次の表に、マルチギガビットポートでサポートされるケーブルのタイプと最大長を示します。

| ケーブル タイ<br>プ | 100M | 1G | 2.5G | 5G | 10G                    |
|--------------|------|----|------|----|------------------------|
| カテゴリ 5e      | 対応   | 対応 | 対応   | 対応 | 使用不可(Not<br>Available) |
| カテゴリ6        | 対応   | 対応 | 対応   | 対応 | 対応 (55 m)              |
| カテゴリ 6a      | 対応   | 対応 | 対応   | 対応 | 対応                     |

### インターフェイス速度の設定

マルチギガビットイーサネットインターフェイス(1000Base-Tポート)でポート速度を 100Mbps/1000Mbps/2500Mbps/5000Mbps/10000Mbpsに設定するには、次の作業を行います。

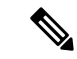

(注) WS-C3560CX-8XPD-S モジュールの2つのポートのみがマルチギガビットイーサネット をサポートします。

#### 手順の概要

- 1. enable
- 2. configure terminal
- **3.** interface tengigabitethernet*slot/interface*
- **4.** speed [100 | 1000 | 2500 | 5000 | 10000 | auto [100 | 1000 | 2500 | 5000 | 10000]]
- 5. [no] downshift disable
- **6**. end

#### 手順の詳細

|              | コマンドまたはアクション                                                             | 目的                                                            |
|--------------|--------------------------------------------------------------------------|---------------------------------------------------------------|
| ステップ1        | enable                                                                   | 特権 EXEC モードを有効にします。                                           |
|              | 例:                                                                       | <ul> <li>パスワードを入力します(要求された場合)。</li> </ul>                     |
|              | スイッチ> enable                                                             |                                                               |
| ステップ2        | configure terminal                                                       | グローバル コンフィギュレーション モードを開始                                      |
|              | 例:                                                                       | します。                                                          |
|              | スイッチ# configure terminal                                                 |                                                               |
| ステップ3        | interface tengigabitethernetslot/interface                               | 設定するインターフェイスを指定します。                                           |
|              | 例:                                                                       |                                                               |
|              | スイッチ(config)# interface tengigabitethernet 1/0/2                         |                                                               |
| ステップ4        | <b>speed</b> [100   1000   2500   5000   10000   <b>auto</b> [100   1000 | インターフェイスの速度を設定します。                                            |
|              |                                                                          | (注) 10Gの速度は、カテゴリ6およびカテゴリ                                      |
|              | 191:<br>$34 \times f$ (config-if)# speed 5000                            | 6a ケーブルでのみサポートされます。                                           |
|              | Incl downshift dischlo                                                   |                                                               |
| <b>ステッノ5</b> |                                                                          | テノオルトでは、タリンシノトはマルテキルヒット<br>ポートでイネーブルになります。downshift disable   |
|              | 17]:<br>スイッチ(config-if)# no downshift disable                            | コマンドにより、指定したインターフェイス上でダ                                       |
|              |                                                                          | ウンシフトがディセーブルになります。nodownshift<br>dicable コマンドにより、インターフェイストでダウ |
|              |                                                                          | usable コインドにより、イングーンエイバエ(ジソ<br>ンシフトがイネーブルになります。               |
| ステップ6        | end                                                                      | 特権 EXEC モードに戻ります。                                             |
|              | 例:                                                                       |                                                               |
|              | スイッチ(config)# <b>end</b>                                                 |                                                               |

#### 次のタスク

自動ネゴシエーション(デフォルト設定)に戻すには、インターフェイス コンフィギュレー ション モードで no speed コマンドを入力します。

# 例:インターフェイス速度の設定

次に、マルチギガビットイーサネットインターフェイス 1/0/2 のインターフェイス速度を 5G に設定する例を示します。

次に、マルチギガビットイーサネットインターフェイス1/0/2が速度とデュプレックスモード を自動ネゴシエーションする例を示します。

Switch(config)# interface tengigabitethernet 1/0/2
Switch(config-if)# speed auto

次に、マルチギガビットイーサネットインターフェイス1/0/1の速度ネゴシエーションを2.5G に制限する例を示します。

Switch(config)# interface tengigabitethernet 1/0/1
Switch(config-if)# speed auto 2500

翻訳について

このドキュメントは、米国シスコ発行ドキュメントの参考和訳です。リンク情報につきましては 、日本語版掲載時点で、英語版にアップデートがあり、リンク先のページが移動/変更されている 場合がありますことをご了承ください。あくまでも参考和訳となりますので、正式な内容につい ては米国サイトのドキュメントを参照ください。